## **Connecting an Android Device**

1. Power on the android device and in the home screen swipe down and tap the **Settings** icon.

- 2. Within Settings, go to Wi-Fi component
- 3. In the list of wireless networks, tap C2kwireless
- 4. C2k Wireless connection information dialog is then displayed.
  - Ensure EAP Method is set to **PEAP**
  - Ensure Phase 2 Authentication is set to **MSCHAPV2**
  - In the Identity field enter the C2k Username
  - Scroll down
  - In the Password field enter C2k password
  - For Certificates select Do Not Use System Certificates/ Unspecified
  - Tap **Connect** button
- 5. System will now connect to C2k Wireless
- 6. Tap the Home button

7. System is connected – Internet/Chrome, Play Store etc. should now be accessible

## **Connecting an Apple Device**

- 1. Power on Apple device and go to Settings | Wi-Fi
- 2. In the list of wireless networks, tap C2kwireless
- 3. C2k Wireless connection information dialog is then displayed.
  - In the Username field enter the C2k Username
  - In the Password field enter the C2k password
  - Tap Join button
- 4. A Certificate dialog is then displayed, tap the **Accept** button
- 5. System will then connect to C2k Wireless
- 6. Safari, AppStore, iTunes etc. should now be accessible.